# **Creating Maplets Using the Maplet Builder**

The following examples highlight several of the main features of the Maplet Builder.

To start the Maplet Builder, from the Tools menu, select Assistants, and then Maplet Builder.

A box layout is selected as the outermost Maplet layout scheme. This is the default setting when creating a new Maplet. To define a Maplet using a different layout scheme, from the **File** menu, select **New with layout**.

To learn about the structure of the Maplet Builder, see the <u>Overview of the Maplet Builder</u> help page. To learn about the elements available when designing a Maplet, see the <u>Overview of the Palette Pane</u> help page.

## General Information

When dragging elements to the Layout pane, the active region is highlighted.

Each element has a set of properties that customizes its appearance when applicable and sets its behavior. To access the properties of an element, select it from the drop-down menu in the **Properties** pane.

• When entering functions, do not end the statement with a semi-colon (;).

Elements are referenced using names of the form **Button1**, **Slider1**, and **BoxColumn1**. To assign a name that is more informative, change the **reference** property for the element in the **Properties** pane.

- To change the background or foreground color of an element, double-click the **background** or **foreground** property in the **Properties** pane to select a color from the Color dialog that displays.
- To close a running Maplet, click the X in the top-right corner of the window.

## **Example 1a: Simple Maplet**

This Maplet displays a string.

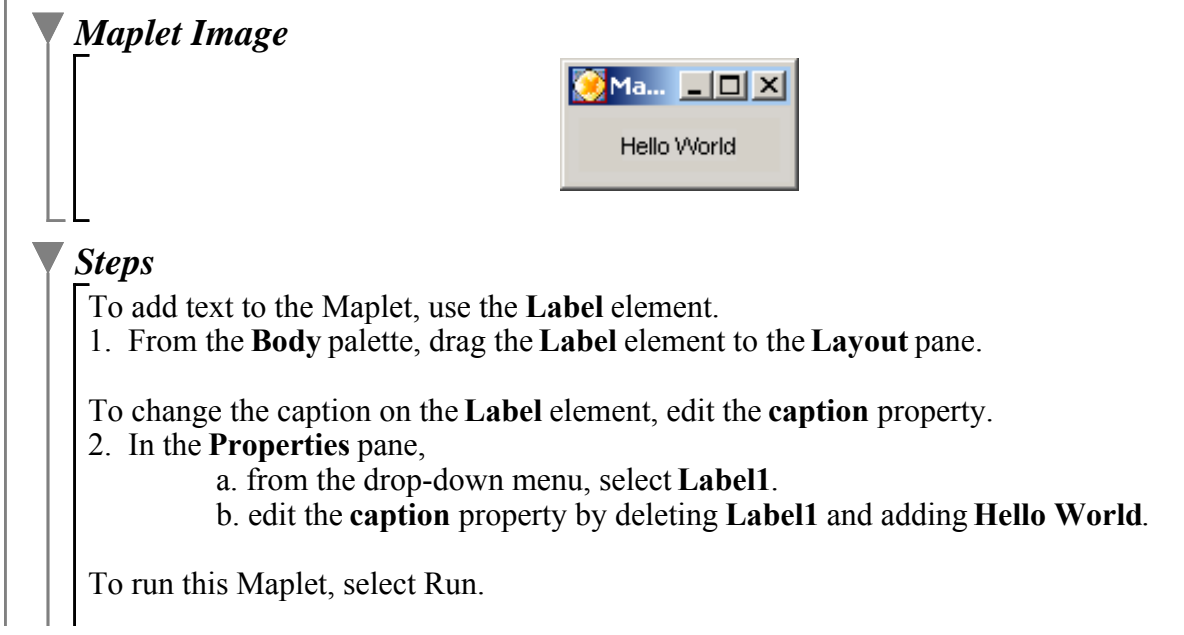

3. From the **File** menu, select **Run**.

**Note:** Each time you select **Run** from the **File** menu, you are prompted to save the Maplet. To save the Maplet, click **Yes**.

## **Example 1b: Adding a Button**

Building from the previous example, this Maplet includes a button that closes the Maplet when the user clicks it.

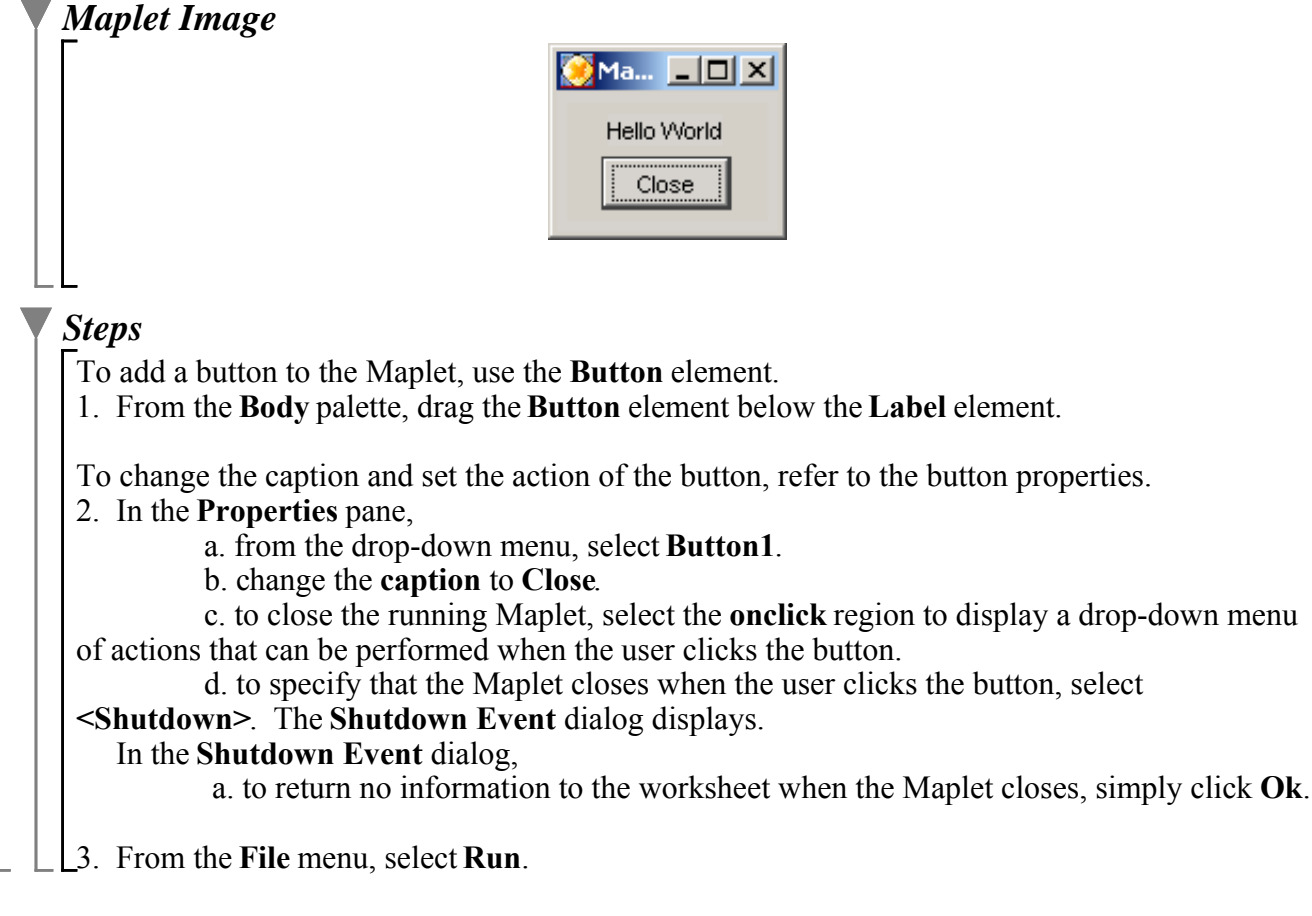

## Example 2a: Add a Button, TextField, and Plotter Element

This Maplet accepts input from the user and plots the corresponding graph.

### ' Maplet Image

|                                                                                                    | 🧭 Maplet                                                                                                |                                                                           |
|----------------------------------------------------------------------------------------------------|----------------------------------------------------------------------------------------------------|---------------------------------------------------------------------------|
|                                                                                                    |                                                                                                    |                                                                           |
|                                                                                                    |                                                                                                    |                                                                           |
|                                                                                                    |                                                                                                    |                                                                           |
|                                                                                                    |                                                                                                    |                                                                           |
|                                                                                                    |                                                                                                    |                                                                           |
|                                                                                                    |                                                                                                    |                                                                           |
|                                                                                                    |                                                                                                    |                                                                           |
|                                                                                                    |                                                                                                    |                                                                           |
|                                                                                                    |                                                                                                    |                                                                           |
|                                                                                                    | Enter a function of x:                                                                                  |                                                                           |
|                                                                                                    |                                                                                                    |                                                                           |
|                                                                                                    | Plot Close                                                                                              |                                                                           |
|                                                                                                    |                                                                                                    |                                                                           |
|                                                                                                    |                                                                                                    |                                                                           |
|                                                                                                    |                                                                                                    |                                                                           |
|                                                                                                    |                                                                                                    |                                                                           |
| <b>Steps</b>                                                                                                    |                                                                                                    |                                                                           |
| Start a new                                                                                                    | Maplet and define the layout                                                                            |                                                                           |
| To start a t                                                                                                    | new Maplet definition, refer to the File menu                                                           |                                                                           |
|                                                                                                    | le File menu, select New.                                                                               |                                                                           |
| To add mu<br>2. In the P                                                                                                  | Iltiple rows to the <b>BoxColumn</b> element, refer<br>Properties pane,                                 | to the <b>BoxColumn</b> properties.                                       |
|                                                                                                    | a. select <b>BoxColumn1</b> .                                                                           |                                                                           |
| $ \bigcup_{\square \\ \square \\ \square \\ \square \\ \square \\ \square \\ \square \\ \square \\ \square \\ \square \\$ | elements in the first row: Plotter region                                                               |                                                                           |
| To add a p                                                                                                    | lot region to the Maplet, use the Plotter elen                                                          | nent.                                                                     |
| 1. From th                                                                                                    | ne <b>Body</b> palette, drag the <b>Plotter</b> element to t                                            | he first row in the <b>Layout</b> pane.                                   |
| To change                                                                                                    | the appearance of the plot region, refer to the                                                         | e Plotter properties.                                                     |
|                                                                                                    | a. from the drop-down menu, select <b>Plotter1</b>                                                      |                                                                           |
|                                                                                                    | b. double-click the <b>background</b> property. In<br>font in the top-left corner of the color palette. | the <b>Color</b> dialog that appears, click<br>and then click <b>OK</b> . |
| $ \boxed{ \underbrace{ \nabla \underline{D}}_{Define \ the \ e}} $                                                        | elements in the second row: Label and text fi                                                           | eld                                                                       |
| To add col                                                                                                    | lumns to a specific row, edit the <b>BoxRow</b> pro<br><b>Properties</b> pane,                          | operties.                                                                 |

a. from the drop-down menu, select **BoxRow2**.

b. change the **numcolumns** property to **2**.

2. Drag the Label element to the left column in the Layout pane.

3. In the **Properties** pane,

a. from the drop-down menu, select Label1.

b. change the caption property to Enter a function of x:.

To add an input region for Maplet users to enter information, use the TextField element.
4. Drag the TextField element to the right column in the Layout pane. This allows the user to enter input in the Maplet.

Define the elements in the third row: Two buttons

1. In the **Properties** pane,

a. from the drop-down menu, select BoxRow3.

b. change the **numcolumns** property to **2**.

2. Drag a Button element to the left column in the third row in the Layout pane.

To change the caption and plot the function entered in the text region, refer to the button properties to set the action associated with this button.

3. In the **Properties** pane,

a. from the drop-down menu, select Button1.

b. in the caption property, enter Plot.

c. in the **onclick** property, select **<Evaluate>**. An **Evaluate Expression** window appears. The **Target** menu lists the available target elements. The **Option** menu lists the available elements for the target selected. The List group box lists the available elements to retrieve information from.

In the Evaluate Expression window,

a. ensure the Target is set to Plotter1.

b. enter the expression to evaluate. Enter **plot(TextField1, x=0..10)**. (Instead of entering **TextField1**, you can also double-click the element in the **List** window to include this element in the plot command). **Note:** Ensure that you do **not** include a semi-colon (;) at the end of the **plot** command.

c. click **Ok** to return to the Maplet Builder.

4. Drag a **Button** element to the right column in the third row.

5. In the **Properties** pane,

a. from the drop-down menu, select Button2.

b. in the caption property, enter Close.

c. in the onclick property, select <Shutdown>.

#### In the Shutdown Event Dialog,

a. click Ok.

6. From the **File** menu, select **Run**.

### ' Example 2b: Add a Slider Element

This version of the plotter Maplet includes a **Slider** element that controls the plot range displayed.

Maplet Image

|   |                                | 🧭 Maplet                                                                     | _                                          |                                        |
|---|--------------------------------|------------------------------------------------------------------------------|--------------------------------------------|----------------------------------------|
|   |                                |                                                                              |                                            |                                        |
|   |                                |                                                                              |                                            |                                        |
|   |                                |                                                                              |                                            |                                        |
|   |                                |                                                                              |                                            |                                        |
|   |                                |                                                                              |                                            |                                        |
|   |                                |                                                                              |                                            |                                        |
|   |                                |                                                                              |                                            |                                        |
|   |                                |                                                                              |                                            |                                        |
|   |                                | J                                                                            |                                            |                                        |
|   |                                | 0 5 1                                                                        | 0 15 20                                    |                                        |
|   |                                |                                                                              |                                            | _                                      |
|   |                                | Enter a function of X:                                                       |                                            |                                        |
|   |                                | Plot                                                                         | Close                                      |                                        |
|   |                                |                                                                              |                                            |                                        |
|   |                                |                                                                              |                                            |                                        |
|   |                                |                                                                              |                                            |                                        |
|   |                                |                                                                              |                                            |                                        |
|   | L<br>Stens                     |                                                                              |                                            |                                        |
| ľ | To display a re                | egion that allows the user to                                                | select an integer bet                      | ween two points, use the Slider        |
|   | 1. From the <b>B</b>           | ody palette, drag the Slider                                                 | below the <b>Plotter</b> ele               | ement in the Layout pane.              |
|   | To alter the ra                | nge of the plot based on the                                                 | slider value, edit the                     | Slider properties.                     |
|   | 2. In the <b>Prop</b><br>a. fr | perties pane,<br>om the drop-down menu, see                                  | elect Slider1.                             |                                        |
|   | b. cl<br>c. cl                 | nange the <b>filled</b> property to t<br>nange the <b>majorticks</b> prope   | t <b>rue</b> .<br>rty to <b>5</b> .        |                                        |
|   | d. cl<br>e. in                 | nange the <b>upper</b> property to<br>the <b>onchange</b> property selection | 20.<br>ect clickButton1.                   |                                        |
|   | f. se                          | lect <b>Button1</b> in the drop-do                                           | wn menu.<br>t <b><evaluate></evaluate></b> |                                        |
|   | In the Eval                    | uate Expression window,                                                      | nlot(TextField1 v-                         | A Slider1)                             |
|   | b. cl                          | lick <b>Ok</b> .                                                             | prover care relation x-                    | ·····>································ |
|   |                                |                                                                              |                                            |                                        |

#### $\lfloor$ $\lfloor$ $\rfloor$ 3. From the **File** menu, select **Run**.

# Example 3: Adding a Drop-down Box Maplet Image

## \_ 🗆 🗙 Maplet San Francisco 🔻 Select your favourite city: San Francisco Chicago OK. Boston New Orleans Phoenix Portland New York **Steps** Start a new Maplet and define the layout To define a Maplet with a **BoxRow** as the outermost layout scheme, as opposed to a BoxColumn, refer to the File menu. 1. From the File menu, select New with layout. To define multiple rows in the **BoxLayout**, refer to the **Default layout type and properties** dialog. 2. In the Default layout type and properties dialog, a. from the **choose layout type** group box, select **Box layout**. b. select with rows. c. ensure the default number of rows is set to 2. d. click Ok. Define the elements in the Maplet 1. In the **Properties** pane, a. from the drop-down menu, select BoxRow1. b. change the **numcolumns** property to **2**. 2. Drag a Label element to the left column. 3. In the **Properties** pane, a. from the drop-down menu, select Label1. b. change the caption property to Select your favorite city:. To add a drop-down menu, use the DropDownBox element. 4. Drag the **DropDownBox** element to the right column.

To add entries in the DropDownBox, refer to the element properties.

- 5. In the Properties pane,
  - a. from the drop-down menu, select DropDownBox1.

b. in the **itemlist** property, enter **San Francisco, Chicago, Boston, New Orleans**, **Phoenix, Portland, New York**. **Note:** do not place spaces in the itemlist entry.

- 6. Drag a **Button** element to the second row.
- 7. In the **Properties** pane,
  - a. from the drop-down menu, select Button1.
  - b. change the caption property to OK.
  - c. in the **onclick** property, select **<Shutdown>**.

In the Shutdown Event Dialog that appears,

a. click OK.

8. From the **File** menu, select **Run**.

## Example 4: Adding a Table

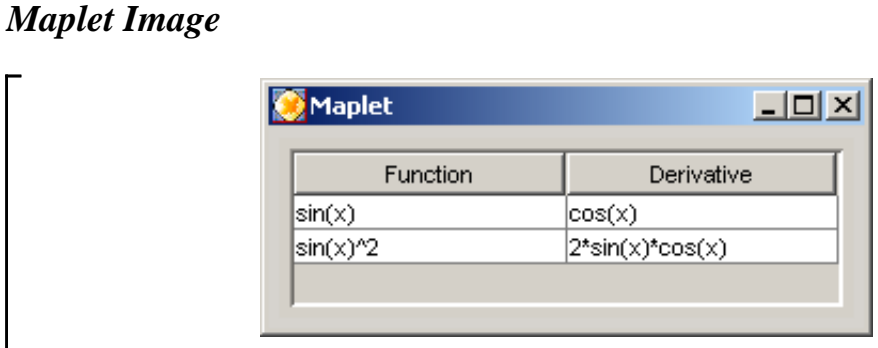

#### Steps

*Start a new Maplet definition* 1. From the **File** menu, select **New**.

Define the elements in the Maplet

To add a table to the Maplet, use the Table element.

1. Drag the **Table** element to the **Layout** pane.

To edit number of rows and columns in the table, refer to the table properties.

#### 2. In the **Properties** pane,

a. from the drop-down menu, select Table1.

b. double-click the **background** property. In the **Color** dialog that displays, select white and click **Ok**.

c. change the **numcolumns** property to **2**.

d. change the numrows property to 2.

To add values to the table, enter the value in table of the Layout pane.

3. In the first row, left column, enter sin(x).

4. In the first row, right column, enter **cos(x)**.

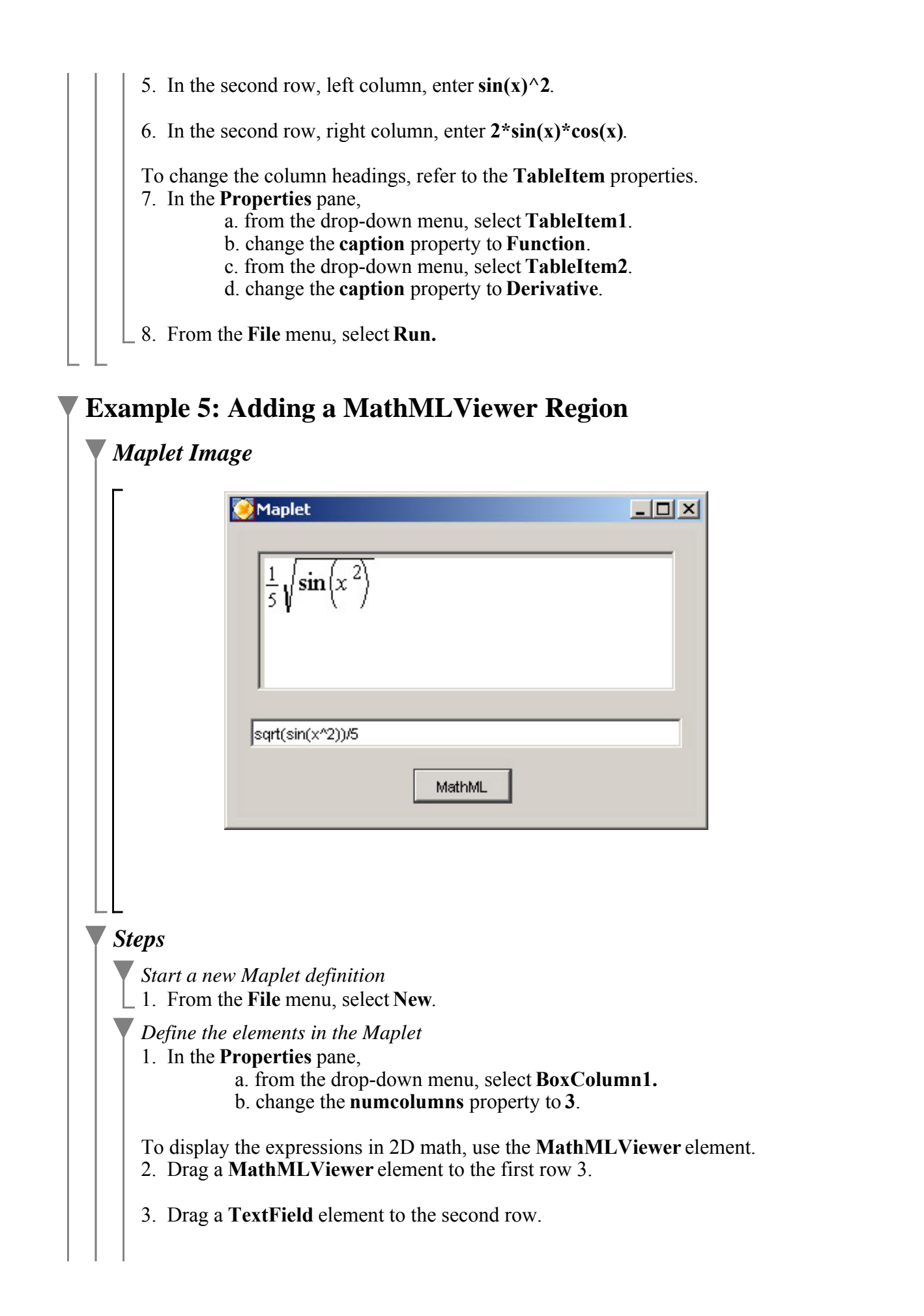

4. Drag a Button element to the third row.
5. In the Properties pane,

a. from the drop-down menu, select Button1.
b. in the caption property, enter MathML.

c. in the **onclick** property, select **< Evaluate>**.

In the Evaluate Expression window,

a. verify that the **Target** field is set to **MathMLViewer1** and the **Option** field is set to **value**.

To display the expression in 2D math, you must export the expression to MathML.

b. enter MathML[Export](TextField1).

c. click Ok.

6. From the File menu, select Run

## **Example 6: Adding a MathMLEditor Region**

|                   | Maplet                                                                                                    |                                                                              |
|-------------------|----------------------------------------------------------------------------------------------------|------------------------------------------------------------------------------|
|                   | $\sum_{k=0}^{\text{infinity}} k^{3/2}$                                                                                    | *                                                                            |
|                   | sum(k^(3/2),k = 0 infinity)                                                                                               | ext                                                                          |
| ▼ Steps           |                                                                                                    |                                                                              |
| Start a           | <i>new Maplet definition</i><br>n the <b>File</b> menu, select <b>New</b>                                                 |                                                                              |
| Define<br>1. In t | the elements in the Maplet<br>ne <b>Properties</b> pane,<br>a. from the drop-down menu<br>b. change the <b>numcolumns</b> | u, select <b>BoxColumn1</b> .<br>property of the <b>BoxColumn</b> element to |
| To ent            | er expression as 2D math, use the a <b>MathMI Editor</b> element to                                                       | ne <b>MathMLEditor</b> element.                                              |

4. Drag a **Button** element to the third row. 5. In the **Properties** pane, a. from the drop-down menu, select Button1. b. change the caption property to Text. d. in the **onclick** property, select **< Evaluate>**. In the Evaluate Expression window, a. change the Target field to TextField1. b. select the Argument Form tab. To display 2D math as 1D math, you must import the MathMLEditor entry as MathML. c. in the Function window, enter MathML[Import]. d. double-click MathMLEditor1 to select this element as an Argument element. c. click Ok. When importing 2D math, you must specify that the argument is passed as a string in the Argument property. 6. In the **Properties** pane, a. from the drop-down menu, select Argument1. b. in the **quotedtext** property, select **true**.

7. From the **File** menu, select **Run**.

3. Drag a **TextField** element to the second row.

## Advanced Examples

For advanced examples of creating Maplet using the Maplet Builder, see the <u>Advanced Maplet</u> <u>Builder Examples</u> worksheet.

Return to Example Worksheet Index